## Wie trete ich einem ZOOM Meeting oder einem Online-Seminar bei?

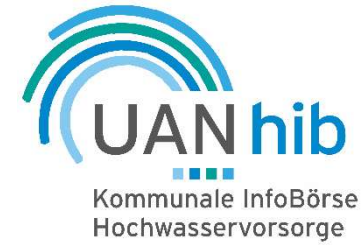

Klicken Sie auf den Link, den Sie von uns erhalten haben.

Sie können dann wählen:

Entweder nehmen Sie mit PC/Notebook oder Handy oder Festnetz-Telefon teil. Wenn Sie mit Bild teilnehmen wollen, ist es erforderlich, dass Ihr PC/Notebook mit Kamera und Mikrofon ausgestattet ist.

- Jedes Meeting hat eine besondere 9-, 10- oder 11-stellige Zahl, eine sogenannte **Meeting ID**, die für die Teilnahme an einem Zoom Meeting erforderlich ist.
- Wenn Sie per Telefon teilnehmen, brauchen Sie die <u>Telefonkonferenznummer</u> in der **Einladung**.

Außerdem können Sie Ihre Verbindung zu Zoom hier testen.

Ein Video erklärt Ihnen in 1:45 Minuten, wie Sie Ihrem ZOOM Meeting oder Webinar beitreten.

Die Einwahldaten sehen dann in etwa so aus wie in diesem Beispiel:

Kommunale Umwelt-AktioN UAN lädt Sie zu einem geplanten Zoom-Meeting ein.

Zoom-Meeting beitreten https://zoom.us/j/9742761444277?pwd=a0wxeHpYST4888WwxZFR847HJoSVFS UT09

Meeting-ID: 974 2761 5277 Kenncode: 652542

<u>Hinweis:</u> Erfahrungsgemäß benötigen Sie die Meeting-ID und den Kenncode nicht, das Beitreten über den Link reicht völlig aus.

Schnelleinwahl mobil +496971049922,,97427615277#,,,,\*652542# Deutschland +493056795800,,97427615277#,,,,\*652542# Deutschland

Einwahl nach aktuellem Standort +49 69 7104 9922 Deutschland +49 30 5679 5800 Deutschland +49 69 3807 9883 Deutschland +49 695 050 2596 Deutschland

Meeting-ID: 974 2761 5277 Kenncode: 652542

Ortseinwahl suchen: https://zoom.us/u/ad2VI6ICwS

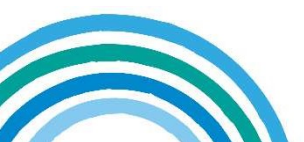

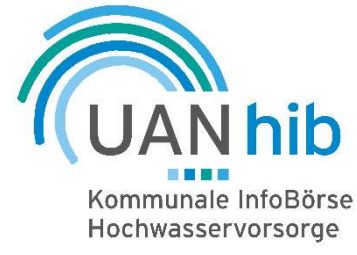

Icon-Bedienleiste befindet sich im unteren Bildschirmbereich

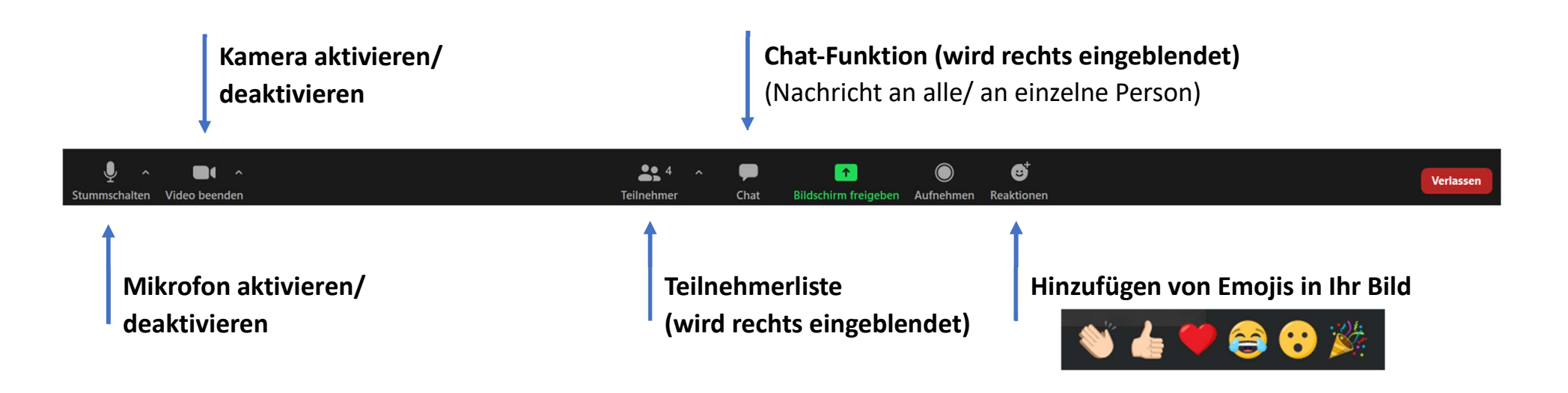

Nutzen Sie den Chat bei:

- Technischen Problemen
- Inhaltlichen Fragen oder Wortmeldungen

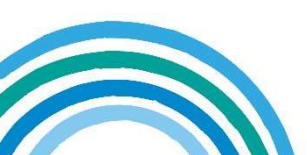